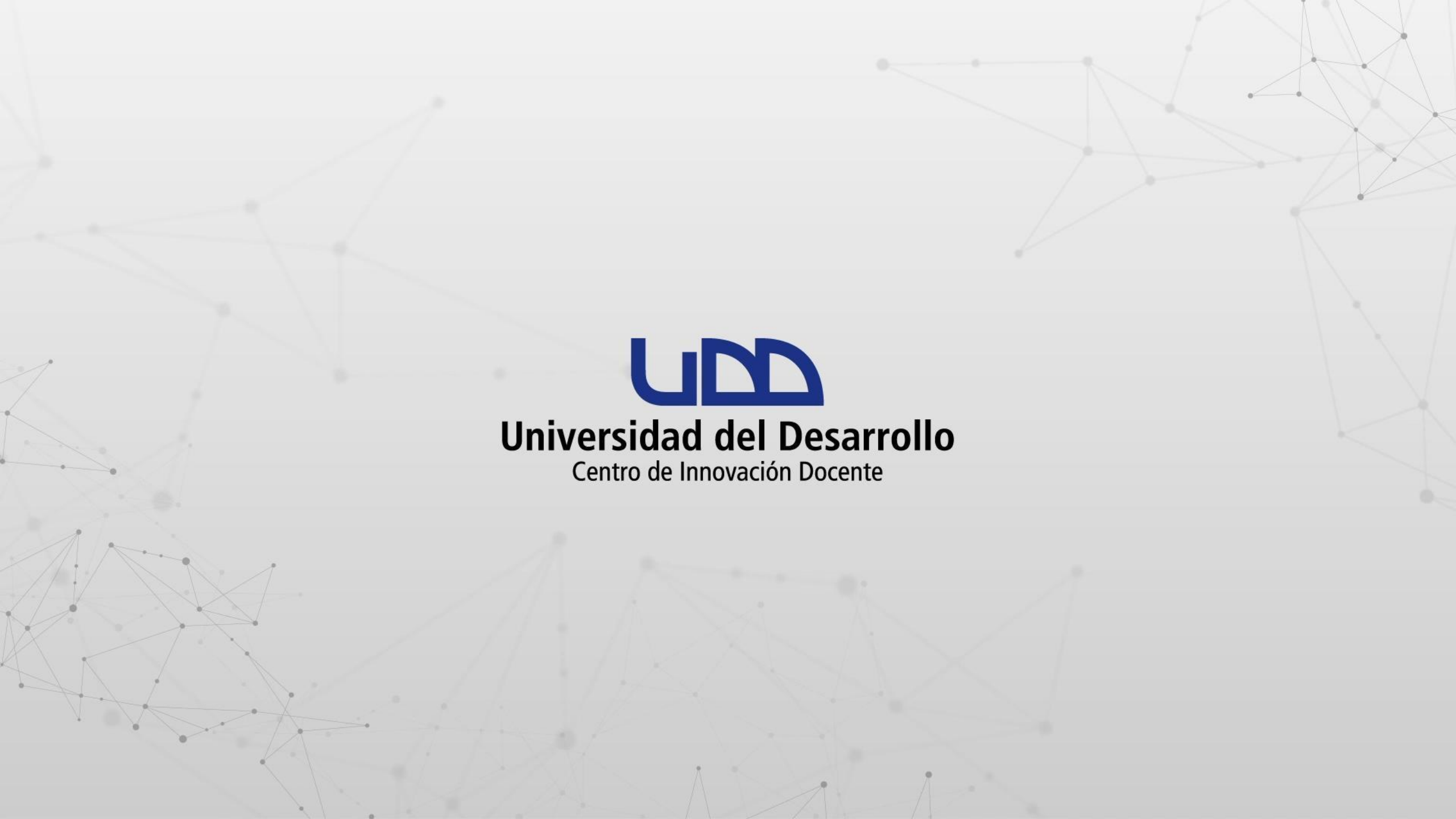

¿CÓMO INCRUSTAR UN DOCUMENTO WORD DESDE ONEDRIVE EN EL EDITOR DE TEXTO DE CANVAS?

#### **PASO 1:**

Desde OneDrive, abre el documento Word que deseas incrustar en el editor de texto de Canvas.

| Correo: Cid User 03 - Outlook 🛛 🗙             | Mis archivos - OneDrive X un ¿Qué aprenderá            | is en la semana 1 🗙 📔 🕂 |                          |                  | ~              | – 0 ×                           |
|-----------------------------------------------|--------------------------------------------------------|-------------------------|--------------------------|------------------|----------------|---------------------------------|
| ← → C 🔒 uddcl-my.sharepoin                    | nt.com/personal/cid_user03_udd_cl/_layouts/15/onedrive | e.aspx?view=0           |                          |                  | C 🖻            | ☆ 🛛 😩 :                         |
| III UND Universidad<br>del Desarrollo         | OneDrive $ ho$ Buscar                                  |                         |                          |                  |                | @? (cc                          |
| Cid User 03                                   | 🕂 Nuevo 🗸 🕂 Cargar 🗸 🥰 Sincronizar                     | ₿ Automatizar ∨         |                          | J≓ Org           | anizar ~ 🚍 ~ ( | <ul> <li>Información</li> </ul> |
| 💮 Inicio                                      |                                                        |                         |                          |                  |                |                                 |
| Mis archivos                                  | Mis archivos                                           |                         |                          |                  |                |                                 |
| S Compartido                                  | Nombre ∨                                               | Modificado 🗸            | Modificado por $ 	imes $ | Tamaño de arch ∨ | Compartir      | Actividad                       |
| ☆ Favoritos                                   | SEMESTRE 1                                             | Hace una hora           | Cid User 03              | 0 elementos      | Privado        |                                 |
| ා Papelera de reciclaje                       | SEMESTRE 2                                             | Hace una hora           | Cid User 03              | 0 elementos      | Privado        |                                 |
| Acceso rápido                                 | ACTIVIDAD SEMANA 1.docx                                | Hace unos segundos      | Cid User 03              | 12,0 KB          | Privado        |                                 |
| A medida que abra archivos de                 | ACTVIDADES SEMANA 1.xlsx                               | El martes a las 13:18   | Cid User 03              | 8,31 KB          | Privado        |                                 |
| aparecerán en esta lista de<br>Acceso rápido. | PRESENTACIÓN SEMANA 2.pptx                             | Hace una hora           | Cid User 03              | 27,3 КВ          | Privado        |                                 |
| Más lugares                                   | TEMA SEMANA 2                                          | Hace una hora           | Cid User 03              |                  | Privado        |                                 |
| Crear una biblioteca compartid                |                                                        |                         |                          |                  |                |                                 |
| Obtener las aplicaciones de<br>OneDrive       |                                                        |                         |                          |                  |                |                                 |
| Volver a la versión clásica de                |                                                        |                         |                          |                  |                |                                 |

OneDrive

**.** . .

#### **PASO 2:**

Al visualizar el documento, haz clic en el menú Archivo para continuar.

| 💁 Correo: Cid User 03 - Outlook 🛛 🗙 📔 🥌 Mis | archivos - OneDrive 🗙 🚾 ACTIVIDAD SEM                                                                                                    | ANA 1.docx 🗙 🚾 ¿Qué aprenderás en la semana 1 🗙 📔 -                                                                                                    | F                         | ~ -                | đ         |
|---------------------------------------------|----------------------------------------------------------------------------------------------------|----------------------------------------------------------------------------------------------------|---------------------------|--------------------|-----------|
| ← → C ⓐ uddcl-my.sharepoint.com,            | /:w:/r/personal/cid_user03_udd_cl/_layouts/15/Doc                                                                                                    | c.aspx?sourcedoc=%7B64BD552C-1347-4FAC-9286-D2F7A19                                                                                                    | 90613%7D&file=ACTIVIDAD%2 | @ ☆                |           |
| <b>Word</b> ACTIVIDAD SEMANA 1 - Gua        | rdado ~ 🖉 Buscar (Alt + Q)                                                                                                    |                                                                                                    |                           |                    | ۵ (       |
| Archivo Inicio Insertar Presenta            | ación Referencias Revisar Vista A                                                                                                    | yuda 🖓 Comentarios                                                                                                    | r∿ Ponerse al día 🖉 Edici | ión 🗸 🖻            | Compartir |
| ・ 「 、                                       | → A <sup>*</sup> A <sup>*</sup> <b>N</b> <i>K</i> <u>S</u> <del>ab</del> Aa                                                                                                    | a~ ∡~ ▲~ …   ≔~ ≒=~ ≣~   ≱~                                                                                                    |                           | <i>)</i> * ~       |           |
|                                             | En la primera semana del curso de<br>conceptos fundamentales de la m<br>actividades teóricas para introducir<br>periódica y las propiedades de la m<br>el laboratorio para que los estudian<br>reacciones químicas y cómo se relac<br>A continuación, se muestra una tal | TIVIDADES SEMANA 1:<br>Química Básica, los estudiantes se familiarizarán con los<br>nateria. Durante los primeros días, se llevarán a cabo<br>los conceptos básicos de la estructura atómica, la tabla<br>nateria. Además, se realizarán experimentos sencillos en<br>tes puedan observar de primera mano cómo ocurren las<br>cionan los elementos. |                           | 100%<br>Tiene buen | aspecto.  |
|                                             | semana 1:                                                                                                    |                                                                                                    |                           |                    |           |
|                                             | Día                                                                                                    | Actividad                                                                                                    |                           |                    |           |
|                                             | Lunes                                                                                                    | Introducción al curso y presentación de los<br>objetivos                                                                                                    |                           |                    |           |
|                                             | Martes                                                                                                    | Clase magistral sobre estructura atómica                                                                                                    |                           |                    |           |
|                                             | Miércoles                                                                                                    | Experimento: Observación de una reacción<br>química                                                                                                    |                           |                    |           |
|                                             | Jueves                                                                                                    | Clase teórica sobre la tabla periódica y sus<br>elementos                                                                                                    |                           |                    |           |

#### PASO 3:

## En el menú desplegable selecciona la opción Compartir, seguido de Insertar.

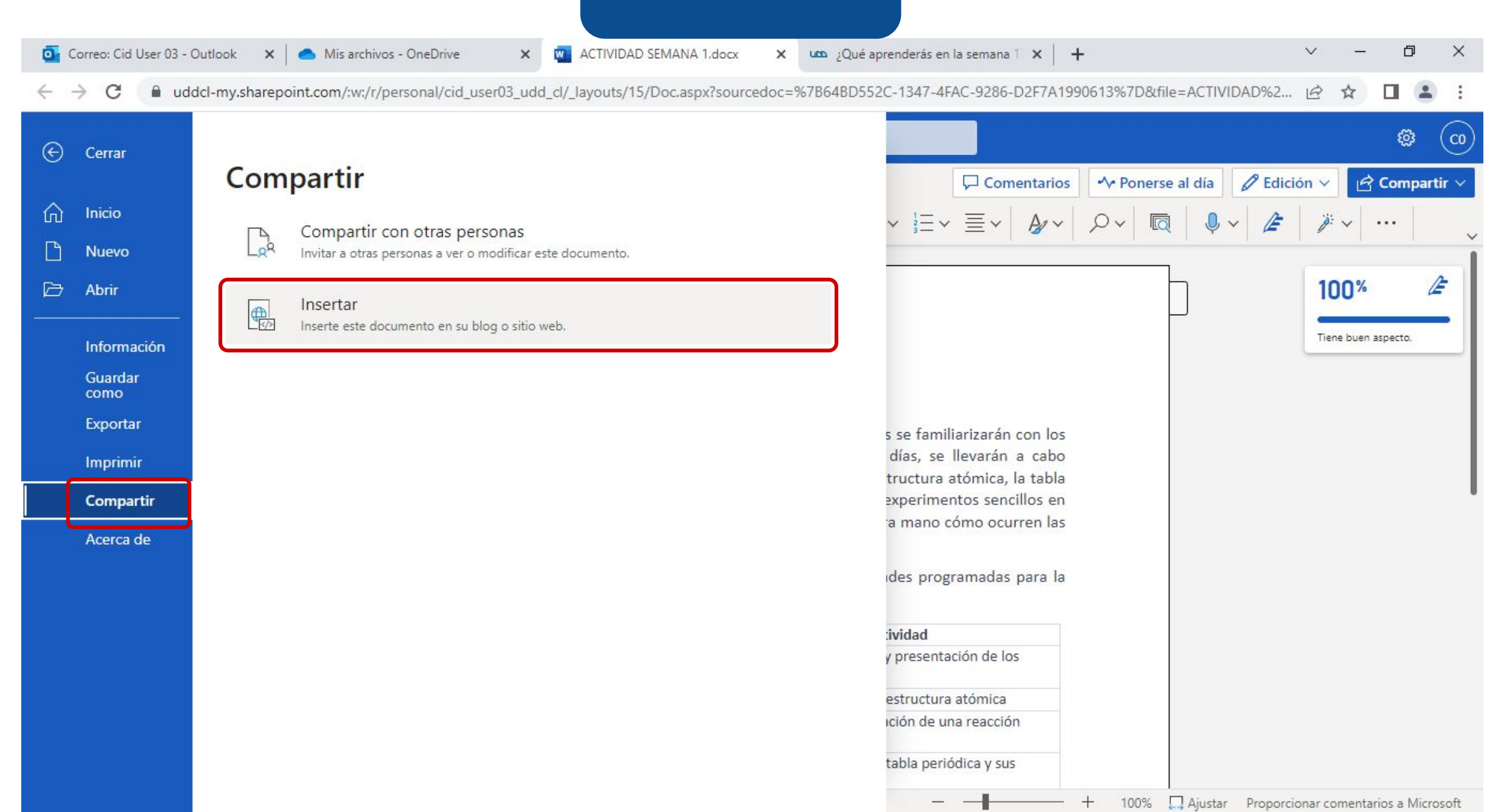

#### **PASO 4:**

En la siguiente ventana te recomendamos modificar las dimensiones a 1280px de alto por 720px de ancho. En Interacción deja seleccionada solo la opción de Permitir que los usuarios impriman el documento. Por último, haz clic en Copiar, esta acción obtiene el Código que utilizarás en el editor de texto en Canvas.

ACTIVIDAD SEMANA 1.docx

×

Correo: Cid User 03 - Outlook

X Mis archivos - OneDrive

🗙 💶 ¿Qué aprenderás en la semana 🕆 🗙

+

D X

🗧 🔶 C 🔮 uddcl-my.sharepoint.com/:w:/r/personal/cid\_user03\_udd\_cl/\_layouts/15/Doc.aspx?sourcedoc=%7B64BD552C-1347-4FAC-9286-D2F7A1990613%7D&file=ACTIVIDAD%2... 🖄 🛧 🔲 🤱

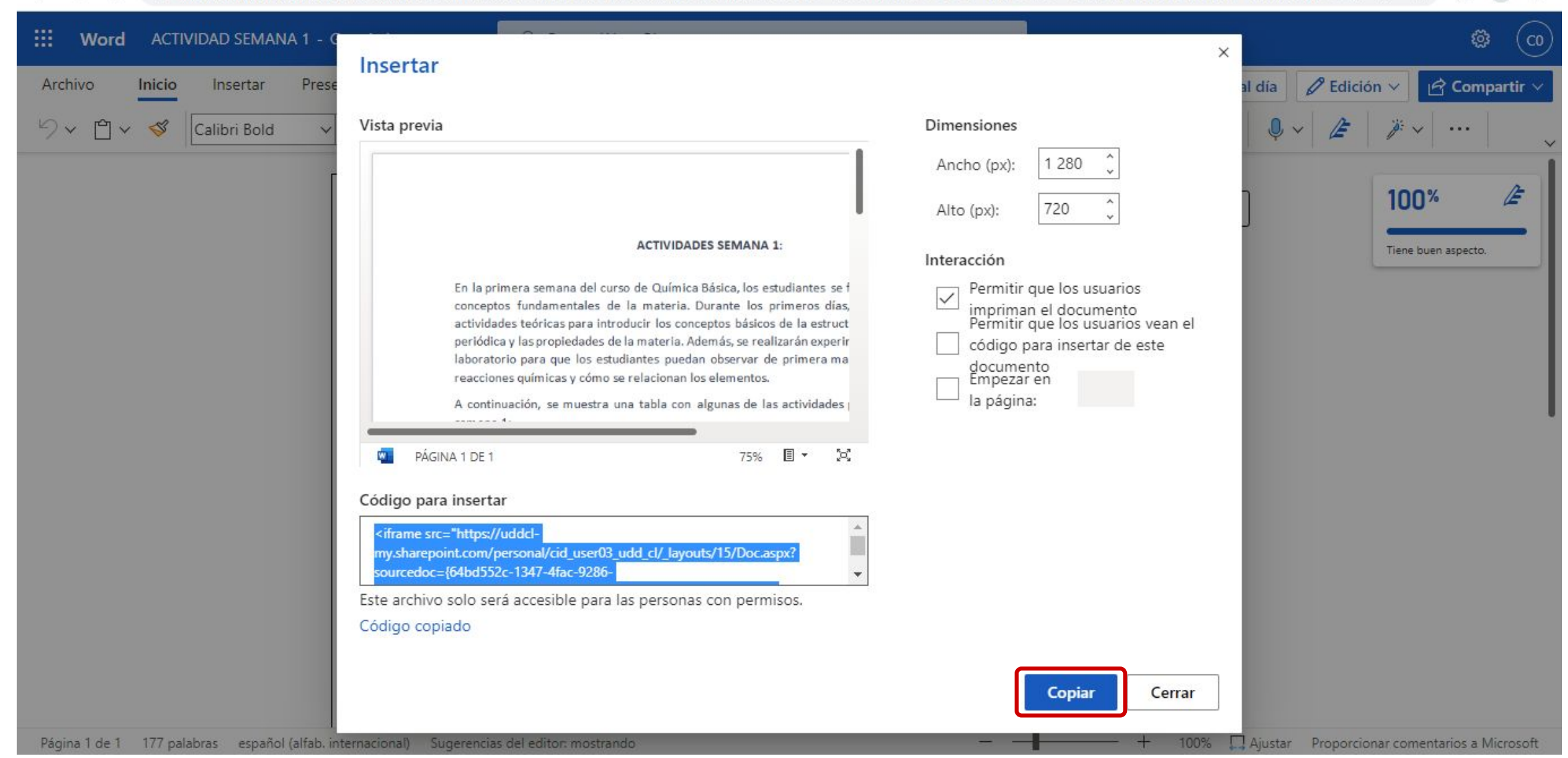

Ahora ingresa a tu curso en Canvas y crea o edita la actividad donde vas a incrustar el código copiado en el paso anterior.

#### **PASO 5:**

Posiciona el cursor dentro del editor de texto en el lugar donde deseas incrustar el documento Word de OneDrive.

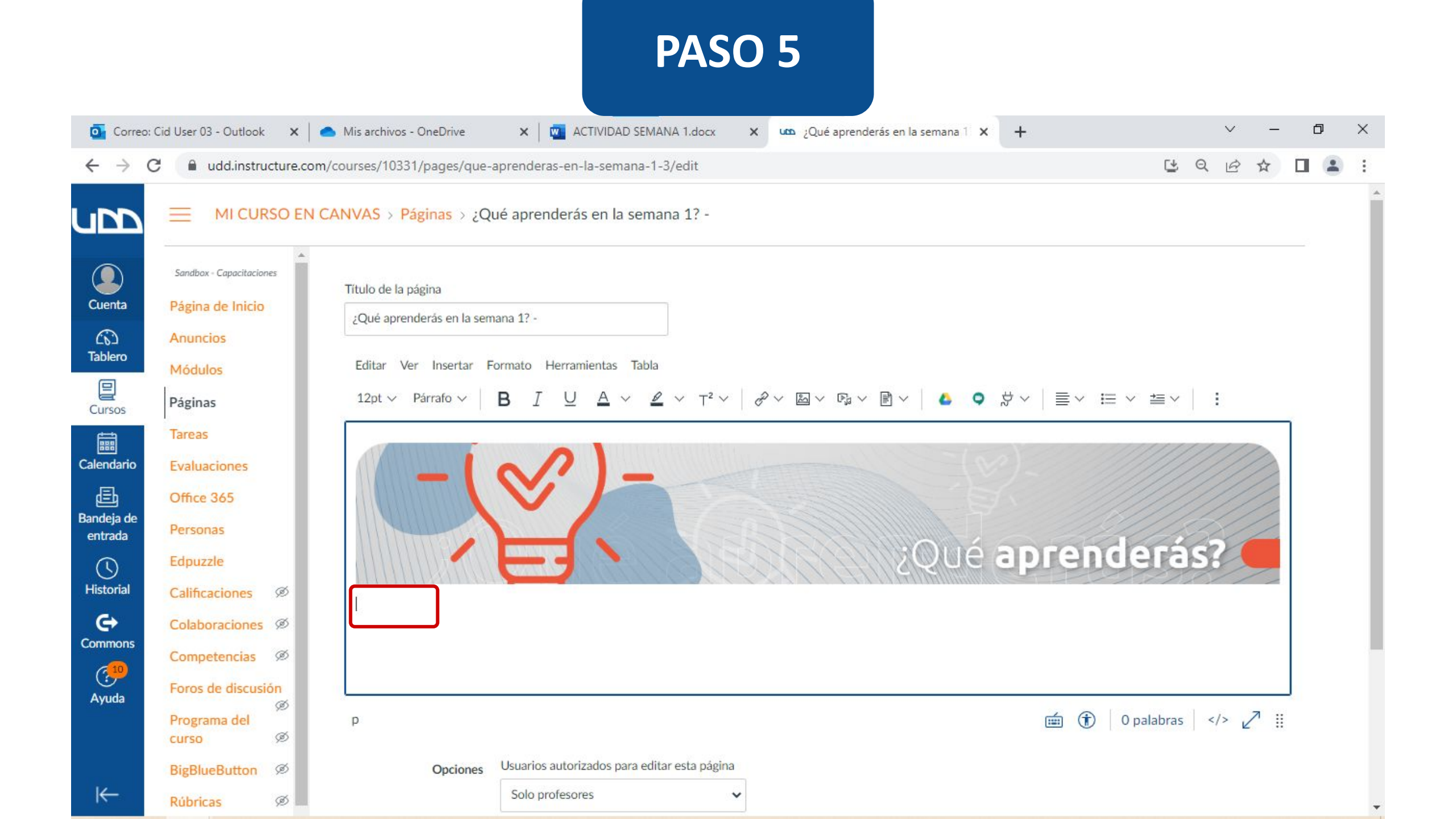

#### **PASO 6:**

En la barra de herramientas del editor de texto, haz clic en el icono i A continuación, haz clic en ∞

#### PASO 6 🖸 Correo: Cid User 03 - Outlook 🛛 🗙 🥚 Mis archivos - OneDrive × ACTIVIDAD SEMANA 1.docx x Qué aprenderás en la semana 1 X +Ð X dd.instructure.com/courses/10331/pages/que-aprenderas-en-la-semana-1-3/edit C± Q R ☆ un MI CURSO EN CANVAS > Páginas > ¿Qué aprenderás en la semana 1? -Sandbox - Capacitaciones Título de la página Cuenta Página de Inicio ¿Qué aprenderás en la semana 1? -(1) Anuncios Tablero Editar Ver Insertar Formato Herramientas Tabla Módulos $12pt \lor Párrafo \lor | \mathbf{B} | I \cup \underline{A} \lor \underline{\mathscr{A}} \lor \mathsf{T}^2 \lor | \mathscr{P} \lor \boxtimes \lor \mathbb{B} \lor | \mathfrak{E} \lor | \mathfrak{E} \lor | \equiv \lor \equiv \lor |$ Páginas Cursos ⊞ ∨ √x ⇔ To Tareas Calendario Evaluaciones 山 Office 365 Bandeja de Personas entrada Edpuzzle 3 ¿Qué aprenderás? Historial Calificaciones ø e Colaboraciones Ø Commons Competencias Ø (?<mark>10</mark> Foros de discusión Ayuda ø 💼 🚯 0 palabras </> Programa del p ø curso Usuarios autorizados para editar esta página BigBlueButton Ø Opciones K Solo profesores ~ Rúbricas Ø

#### **PASO 7:**

Pega el código de incrustación del documento en el campo Código de incrustación. Luego, haz clic en Entregar.

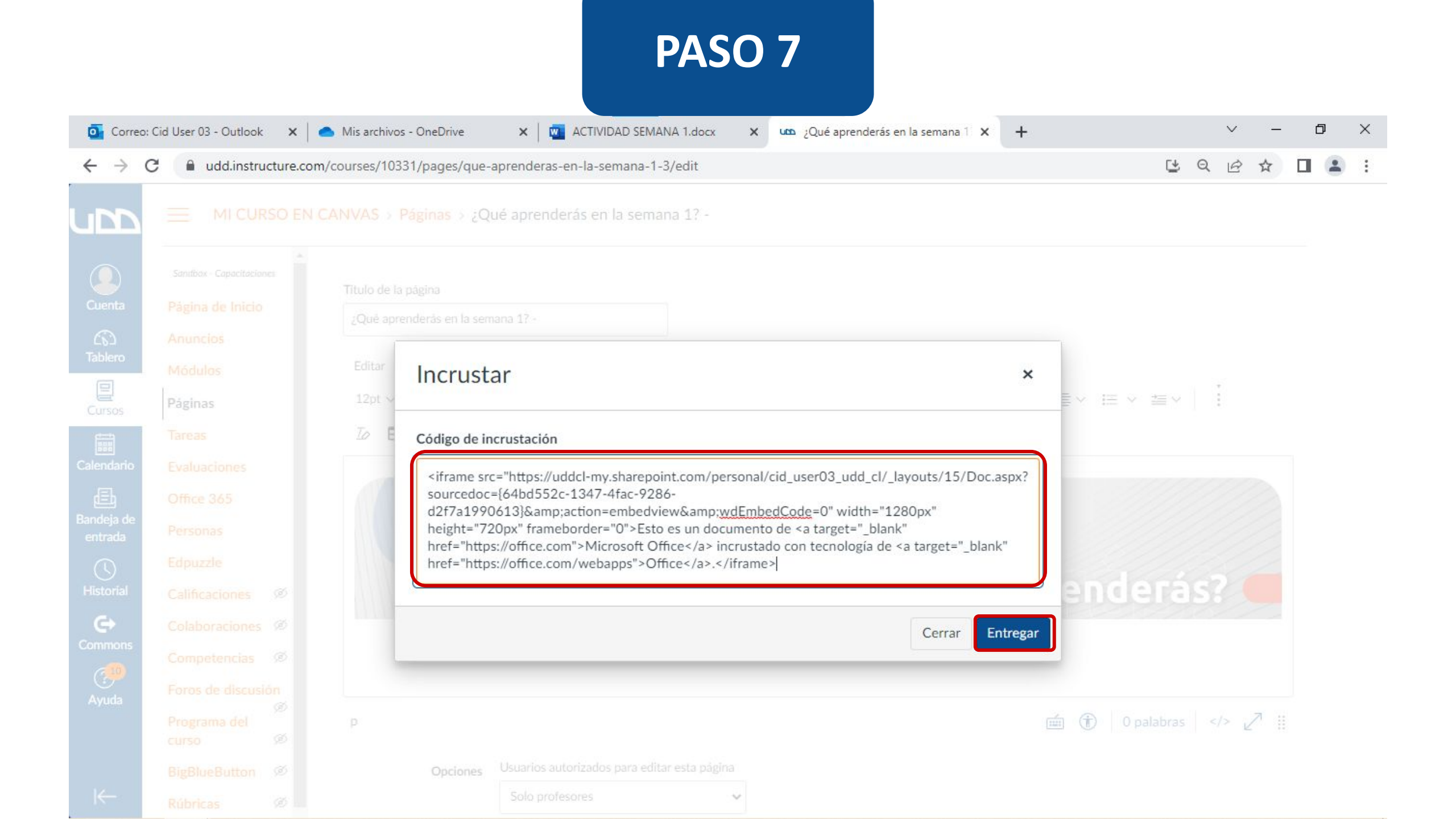

#### **PASO 8:**

Ahora podrás visualizar el documento incrustado en el editor de texto. Recuerda hacer clic en Guardar para conservar los cambios.

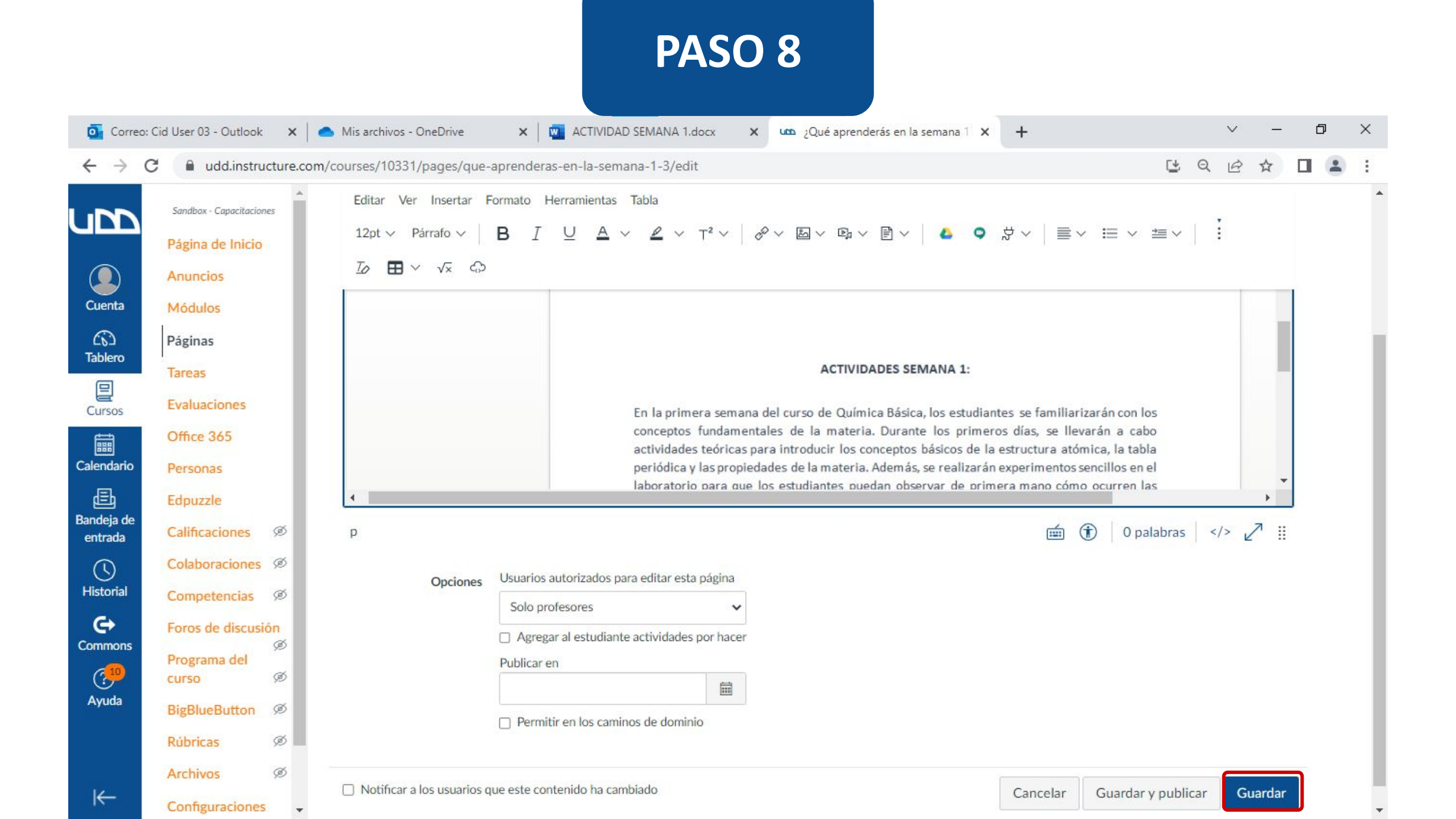

¡Listo! Ahora te mostraremos cómo se ve un documento Word de OneDrive incrustado desde el editor de textos de Canvas. Sandbox - Capacitaciones

Anuncios

Módulos

Páginas

Tareas

Evaluaciones

Office 365

Personas

Edpuzzle

Calificaciones

Colaboraciones Ø

Competencias Ø

Foros de discusión

Ø

Ø

ø

ø

Ø

X Mis archivos - OneDrive

× ACTIVIDAD SEMANA 1.docx

X Qué aprenderás en la semana 1 X

+

¿Qué aprenderás?

C Q & A 🔳 😩

Ē

×

C 🔒 udd.instructure.com/courses/10331/pages/que-aprenderas-en-la-semana-1-3

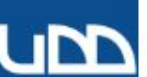

#### Página de Inicio

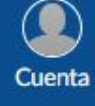

 Tablero

Cursos

Calendario E Bandeja de

entrada () Historial

Commons

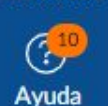

BigBlueButton

Programa del

curso

Rúbricas Ø

Archivos

Configuraciones

#### ¿Qué aprenderás en la semana 1? -

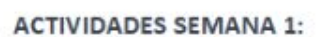

En la primera semana del curso de Química Básica, los estudiantes se familiarizarán con los conceptos fundamentales de la materia. Durante los primeros días, se llevarán a cabo actividades teóricas para introducir los conceptos básicos de la estructura atómica, la tabla periódica y las propiedades de la materia. Además, se realizarán experimentos sencillos en el laboratorio para que los estudiantes puedan observar de primera mano cómo ocurren las reacciones químicas y cómo se relacionan los elementos.

A continuación, se muestra una tabla con algunas de las actividades programadas para la semana 1:

| Día    | Actividad                                                |  |  |
|--------|----------------------------------------------------------|--|--|
| Lunes  | Introducción al curso y presentación de los<br>objetivos |  |  |
| Martar | Claso modistral sobre estructure atémice                 |  |  |

←

# Universidad del Desarrollo

Centro de Innovación Docente

Para más tutoriales, visita: auladigital.udd.cl

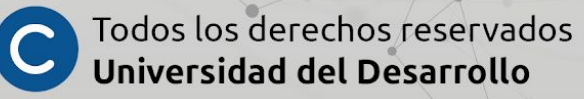